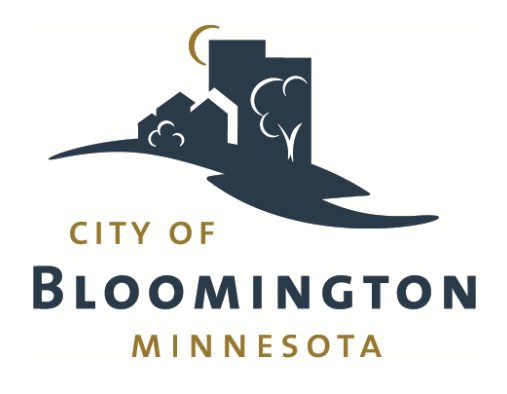

# Permit Portal Registration Instructions

Thank you in advance for registering for a City of Bloomington Portal account.

We offer two registration types - you email and registration can only be associated with one:

**Individual**: To obtain permits and information on inspections, that are under an individual's name. Any permit applications would be under this person's name. This applies to most users! Please call 952-563-8930 for any clarification on registration.

<u>Contractor</u>: (DO NOT REGISTER AS A CONTRACTOR OR BUSINESS WITHOUT CALLING 952-563-8930 TO DISCUSS THE PROCESS.) If you are the person who will apply for and monitor most of the permits, and you would like access to all permit and inspection information for the entire Company, we first must register you as a Licensed Contractor or enter the e-mail used into the system before registering.. Please contact us at (952) 563-8930 so we can modify your account.

Registering as an individual allows you to only see items where you are listed as a contact. A company registration lists the entire company permit records, with only one e-mail address associated with the account.

# To start registrations, go to: www.blm.mn/portal

Click Register

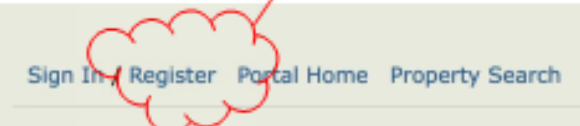

Welcome! The City of Bloomington offers the following online applications:

#### Permits

- Driveway
- Utility
- Permanent Signs

#### Planning

- Zoning Verification Letters
- Encroachment Agreements
- Easement and ROW Vacations
- Wetlands

# Enter your e-mail address and proposed password

| Sign In / Register Portal H                                | lome Pr                 | operty Search                                                       |                                                 |
|------------------------------------------------------------|-------------------------|---------------------------------------------------------------------|-------------------------------------------------|
| Step 1:<br>Create Account                                  |                         | Step 2:<br>Contact Information                                      | Step 3:<br>Registration Complete                |
| Welcom                                                     | e to Ci                 | ity of Bloomingt                                                    | on Portal Registration                          |
| * Please enter your em                                     | ail addro               | ess and choose a passw                                              | rord                                            |
| NOTE: The email address yo<br>account profile and services | u enter is<br>you reque | the email address that we v<br>est.                                 | vill use to communicate with you regarding your |
| Email Address (this is yo                                  | ur Login*               | e.g. jdoe@domain.com                                                |                                                 |
|                                                            | ID)                     | It is important that you provide<br>access to as it must be writing | a valid, working email address that you have    |
|                                                            |                         | sell or disclose your email addr                                    | ess to anyone.                                  |
| Pi                                                         | assword*                |                                                                     |                                                 |
| Confirm Pa                                                 | assword                 |                                                                     |                                                 |
|                                                            |                         |                                                                     |                                                 |
|                                                            | Cancel                  | Next Step: Contact Info                                             | ormation                                        |
|                                                            |                         | Powered by OtyView (                                                | ,                                               |

If the screen below appears and you are trying to register as a contractor, call 952-563-8930 to discuss the process before registering.

| Step 1:<br>Create Account    | Step 2:<br>Contact Information | <b>p 3:</b><br>istration Complete |
|------------------------------|--------------------------------|-----------------------------------|
|                              | <b>Contact Information</b>     | Answer No                         |
| Are you trying to register a | as a contractor?               | Yes No                            |
|                              | Previous Step:Create Account   |                                   |

### DO NOT UNDER ANY CIRCUMSTANCE ENTER YES FOR BUSINESS.

| Step 1:<br>Create Account    | Step 2:<br>Contact Information Step 3 | 3:<br>ration Complete |
|------------------------------|---------------------------------------|-----------------------|
|                              | <b>Contact Information</b>            | Always<br>answer No   |
| Are you trying to register a | as a contractor?                      | No                    |
| Are you trying to register a | as a business owner?                  | Yes No                |
|                              |                                       |                       |
|                              | Previous Step:Create Account          |                       |

| Create Account                                                          | Step 2:<br>Contact 1                                                 | Information                           | Step 3:<br>Enter Contact Informat                                       | tion Step<br>Regist                         | 4:<br>tration Complete |       |
|-------------------------------------------------------------------------|----------------------------------------------------------------------|---------------------------------------|-------------------------------------------------------------------------|---------------------------------------------|------------------------|-------|
|                                                                         | 7                                                                    | New Cont                              | act Informatior                                                         | า                                           |                        |       |
|                                                                         | Requi                                                                | red informatior                       | n is indicated with an asteri                                           | isk (*).                                    |                        |       |
|                                                                         | Name*                                                                | :                                     |                                                                         |                                             | Enter f                | ull n |
| Preferred                                                               | Contact Method*                                                      | •                                     |                                                                         |                                             |                        |       |
| * Addross                                                               |                                                                      |                                       | Choose from list - click<br>(e-mail preferred)                          | arrows                                      |                        |       |
| Sea                                                                     | arch for address                                                     |                                       |                                                                         |                                             |                        |       |
|                                                                         |                                                                      | Begin typing a st                     | treet address they and we wi                                            | ill search existing lo                      | etipnewithin           |       |
|                                                                         |                                                                      | not and your add                      | If you location appears pleas<br>dress, you can enter it manual         | e select a from the<br>ly in the news below |                        |       |
|                                                                         |                                                                      |                                       |                                                                         |                                             |                        |       |
| * Mailing Addres                                                        | S                                                                    |                                       |                                                                         |                                             |                        |       |
| Same as Lo                                                              | cation Address:                                                      |                                       |                                                                         |                                             |                        |       |
|                                                                         | Street Address*                                                      | Ente                                  | r business nam                                                          | e here                                      |                        |       |
| Additional Addre                                                        | ess Information                                                      | E                                     | nter address h                                                          | ere                                         |                        |       |
|                                                                         |                                                                      |                                       |                                                                         |                                             |                        |       |
|                                                                         | City/State/Zip*                                                      | :                                     | MN                                                                      | <b>\$</b>                                   |                        |       |
| * Contact Numbe                                                         | City/State/Zip*<br>ers                                               |                                       | MN                                                                      | <b>`</b>                                    |                        |       |
| * Contact Numbe                                                         | City/State/Zip*<br>ers                                               |                                       | MN                                                                      |                                             |                        |       |
| * Contact Numbe                                                         | City/State/Zip*<br>ers<br>ntact Number(s)                            | Туре                                  | Contact Num                                                             | Der Ext.                                    |                        |       |
| * Contact Number                                                        | City/State/Zip*<br>ers                                               | Type<br>Rimary                        | Contact Num!                                                            | ber Ext.                                    |                        |       |
| * Contact Number                                                        | City/State/Zip*<br>ers<br>ntact Number(s)<br>s                       | Type<br>Primary                       | Contact Num!                                                            | ber Ext.                                    |                        |       |
| Contact Number                                                          | City/State/Zip*<br>ers<br>ntact Number(s)<br>s                       | Type<br>Primary<br>(*Please note      | Contact Num!                                                            | ber Ext.                                    | ed)                    |       |
| * Contact Number                                                        | City/State/Zip*<br>ers<br>ntact Number(s)                            | :<br>Type<br>Primary<br>(*Please note | Contact Num!                                                            | ber Ext.                                    | ed)                    |       |
| * Contact Number                                                        | City/State/Zip*<br>ers<br>stact Number(s)                            | Type<br>Primary<br>(*Please note      | Contact Num<br>Contact Num<br>Contact num<br>e: at least one contact nu | ber Ext.                                    | ed)                    |       |
| * Contact Number<br>Con<br>Id all contact number                        | City/State/Zip*<br>ers<br>ntact Number(s)<br>s                       | Type<br>Rimary<br>(*Please note       | Contact Numi<br>Contact Numi<br>e: at least one contact nu<br>nutinue.  | ber Ext.                                    | ed)                    |       |
| * Contact Number<br>Con<br>Id all contact number<br>Type the characters | City/State/Zip*<br>ers<br>atact Number(s)<br>s<br>you see in the ima | Type<br>Primary<br>(*Please note      | Contact Num!                                                            | ber Ext.                                    | ed)                    |       |
| Contact Number Con Id all contact number Type the characters            | City/State/Zip*<br>ers<br>atact Number(s)<br>s<br>you see in the ima | Type<br>Primary<br>(*Please note      | Contact Num!                                                            | Der Ext.                                    | ed)                    |       |

## The Screen Below should appear. Go to your e-mail to verify the account.

| Rep 1:<br>Create Account                   | Step 2:<br>Contact Information                                     | Step 3:<br>Enter Contact Information                        | Step 4:<br>Registration Complete |
|--------------------------------------------|--------------------------------------------------------------------|-------------------------------------------------------------|----------------------------------|
|                                            | Registra                                                           | ation Complete                                              |                                  |
|                                            |                                                                    |                                                             |                                  |
| tur new account wa                         | s created successfully.                                            |                                                             |                                  |
| an men account No                          |                                                                    |                                                             |                                  |
|                                            |                                                                    | and and the set                                             |                                  |
| confirmation email<br>ease click on the hy | has been sent to peasemines@g<br>perlink contained in the email to | mail.com. Please allow up to 30 n<br>activate your account. | ninutes for the email to arrive. |
| confirmation email<br>ease click on the hy | has been sent to peasemines@g<br>perlink contained in the email to | mail.com. Please allow up to 30 n<br>activate your account. | ninutes for the email to arrive. |

# Registration Complete

Welcome Homer and Jethro! Sign Out My Account My Items Portal Home Property Search

### Your account has been successfully activated

Thank you for activating your account.

If you would like to receive notification emails about new development projects or updates on applications you have submitted, please subscribe here: My Community Notifications.

To access the CityView Portal, you may proceed to Portal Home

Powered by CityView #